# **MyKiTS**利用方法

#### MyKiTS (マイキッツ)とは?

紀伊國屋書店が運営する教科書専用のWebサイトです。

ここでは、サイトの利用方法のご案内をいたします。販売スケジュール等は別途各キャンパス毎の 「教科書お申込み方法」のご案内資料をご参照ください。

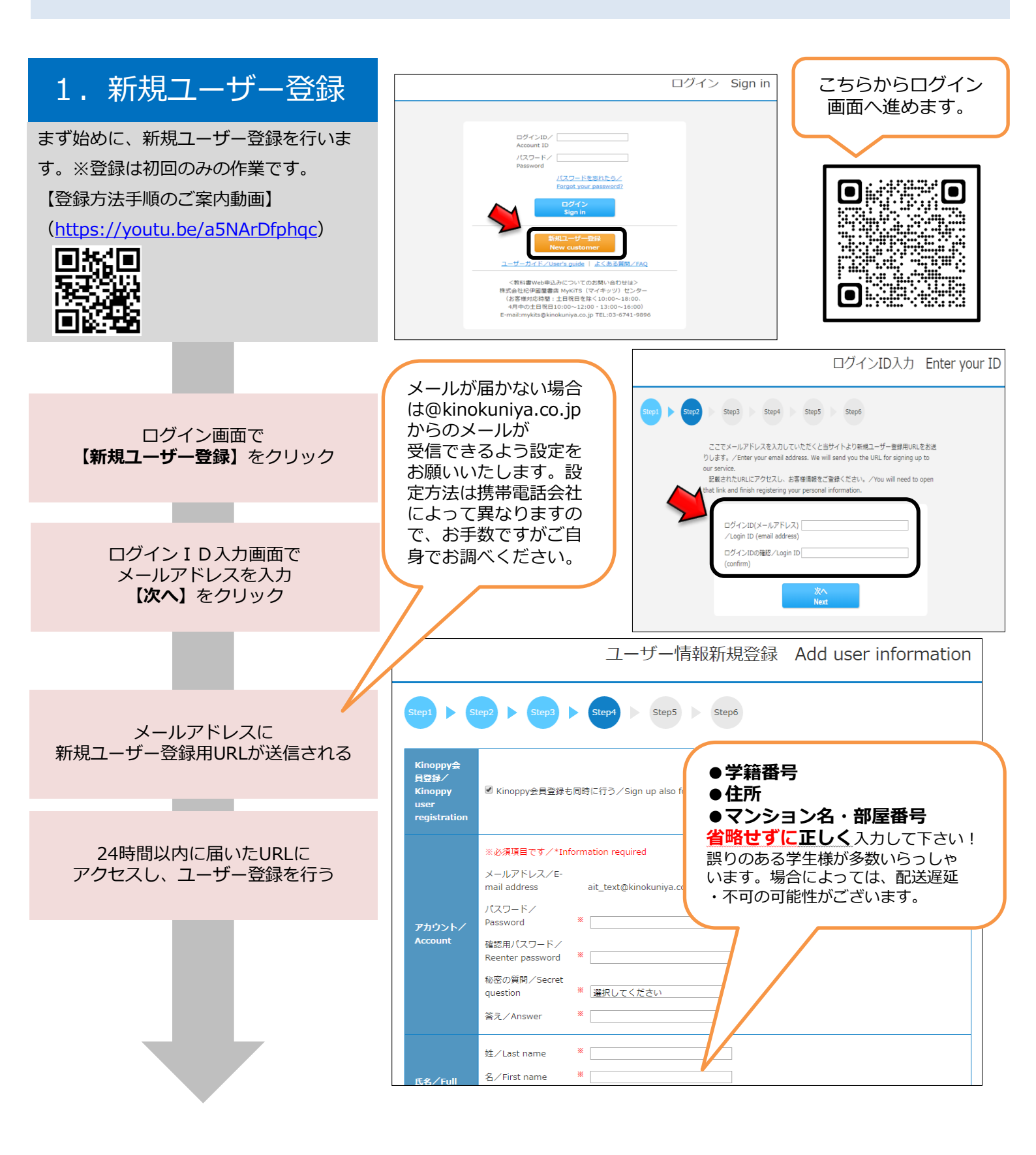

## 2. ログイン

登録したIDとパスワードで ログインしてください。

ログイン後画面の「**お知らせ**」で、常に最 新の情報をご確認ください。品切れや入 荷・未入荷情報などが掲示されます。

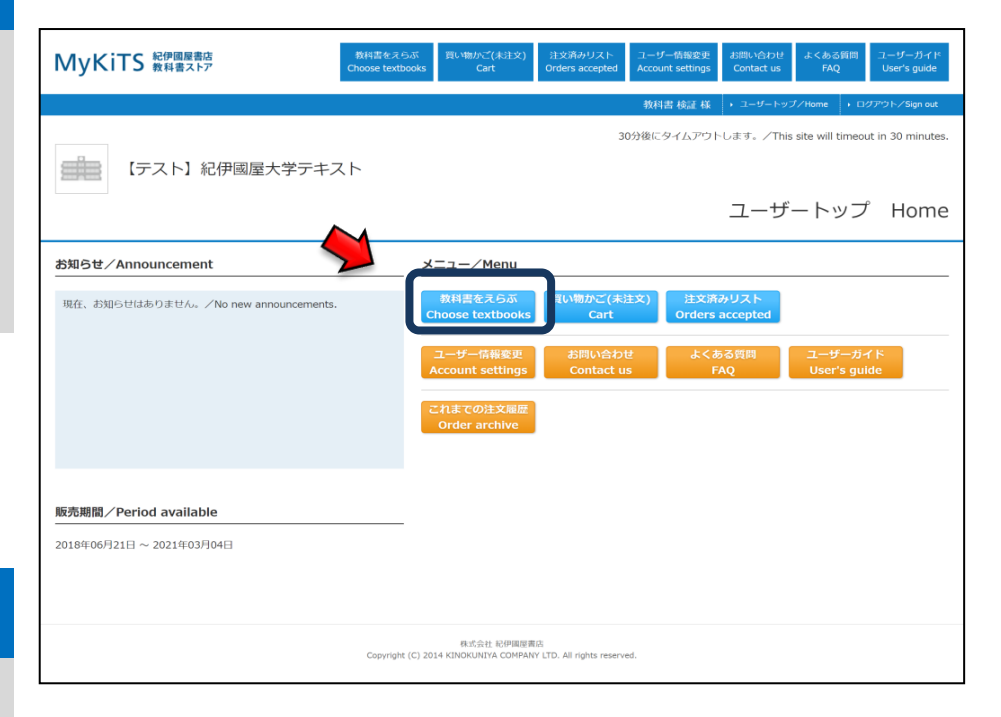

#### 3. 教科書をえらぶ

メニューから【教科書をえらぶ】を 選択ください。 授業名や教員名、学部などから教科書を 検索することができます。 表示された教科書リストから、必要な

教科書を選びます。

教科書検索画面で授業名、教員名、学科 名などを入力して教科書を検索

教科書リストが表示されるので 授業名・教員名・商品名を確認

#### 必要な教科書を選んで冊数を入力し 【買い物かごに入れる】をクリック

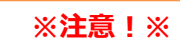

履修しない授業の教科書を選んで しまう学生様がいらっしゃいます。 シラバスなどを必ず確認して、 ご自身が履修する授業の教科書 かどうか確かめてから購入して ください!

| 授業名<br>Course title                                                                                                    | 商品名<br>Book title                                                                                                    | 税込販売価格<br>Price | 選択<br>Select |
|----------------------------------------------------------------------------------------------------|----------------------------------------------------------------------------------------------------|-----------------|--------------|
| 授業名/Class:給食経営管理論 I<br>教員名/Instructor:先生1<br>学科名/Department:管理栄養学科<br>期間/Period:前期<br>層修/Curriculum:必修<br>授業コード/Course number:2E901  | X12         [2E901]           デスト用 総定         履修する授業の教科書           電新/Author:         服修する授業の教科書           出版社/Publis         かよく確認し、選択に           ISBN: 978452         図してください。 | ¥3,080          |              |
| 授業名/Class: 食品学Ⅲ<br>教員名/Instructor: 先生2<br>学科名/Department: 管理栄養学科<br>期間/Period: 新期<br>層修/Curriculum: 必修<br>授業コード/Course number: 2E902 | 数相割 [2590<br>テスト用 食品加工学 五訂版<br>著者/Author:<br>出版社/Publisher: 違用社<br>ISBN: 9784767907192                                                                                           | ¥2,970          |              |
| 接着名/Class:栄養管理プロセス論<br>教員名/Instructor:先生3<br>学科名/Department:管理栄養学科<br>期間/Period:前期<br>簡修/Curriculum:選択<br>授業コード/Course number:2E903  | 数経豊         [2E903]           テスト用         エッセンシャル福床栄養学         第9版           審者/Author:         出版社/Publisher: 医告案出版           ISBN: 9784263708262                              | ¥4,070          |              |
|                                                                                                    | 1<br>1つ前の両面に戻る<br>Previous page<br>To cart                                                                                                    |                 |              |

教科書をえらぶ

| 教科書検索<br>Search textbooks |                                |                                       |  |  |  |  |
|---------------------------|--------------------------------|---------------------------------------|--|--|--|--|
| 絞り込みキーワード                 |                                |                                       |  |  |  |  |
| ∕ Keywords                | 授業名、教員名、商品名/C<br>※複数キーワードはスペース | ☆選択おすすめ検索方法☆                          |  |  |  |  |
|                           | keywords.                      |                                       |  |  |  |  |
| 学部/Faculty                | 選択してください                       | ● <b>学部・学科(専攻)と学年</b> を選<br>/ 本枠売     |  |  |  |  |
| 学科/                       |                                |                                       |  |  |  |  |
| Department                | 選択してください                       | ●キーワード欄に、 <b>授業名や</b>                 |  |  |  |  |
| 学年/Year                   | 選択してください                       | <b>先生名</b> を入れて検索<br>※複数条件の組み合わせもOKです |  |  |  |  |
| 「選択してください」                | のまま検索すると、すべての                  | a e                                   |  |  |  |  |
| all textbooks.            |                                | 7                                     |  |  |  |  |
|                           |                                | 検 索<br>Search                         |  |  |  |  |

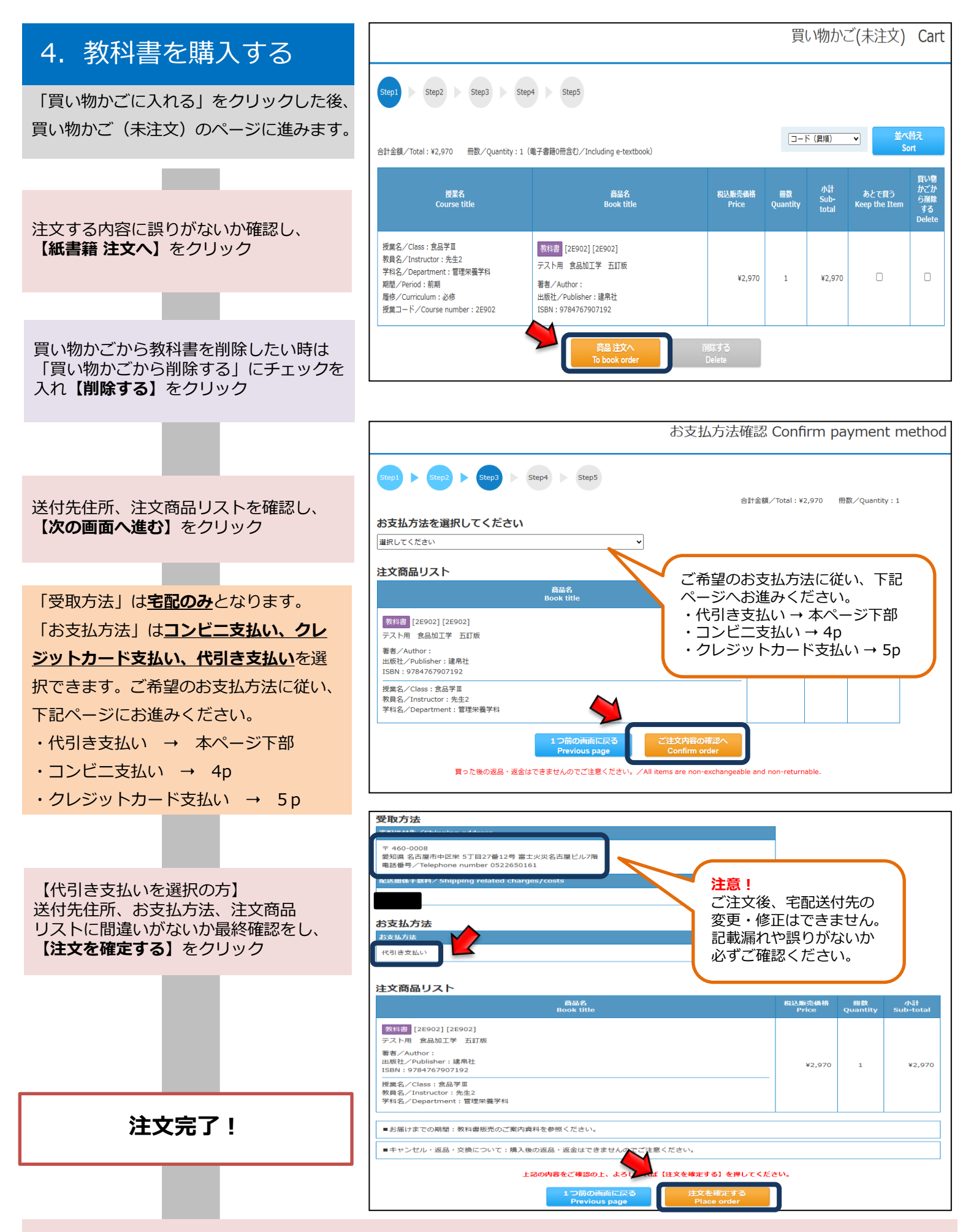

登録したメールアドレスに注文承りメールが届き、注文完了です。商品が発送されますのでお受け取り時に現金にてその場で お支払ください。代引き支払いは以上です。そのまま6pにお進みください。

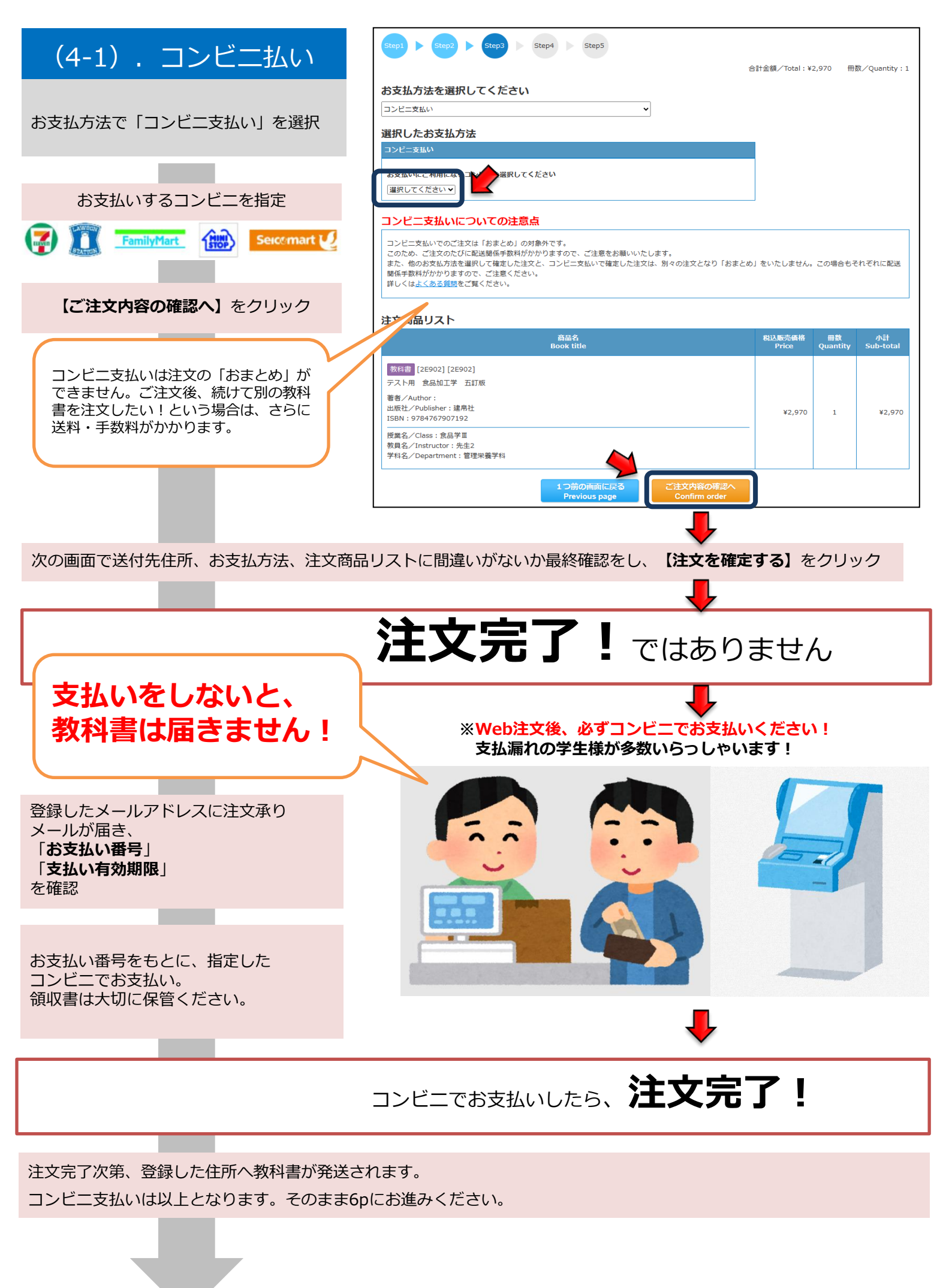

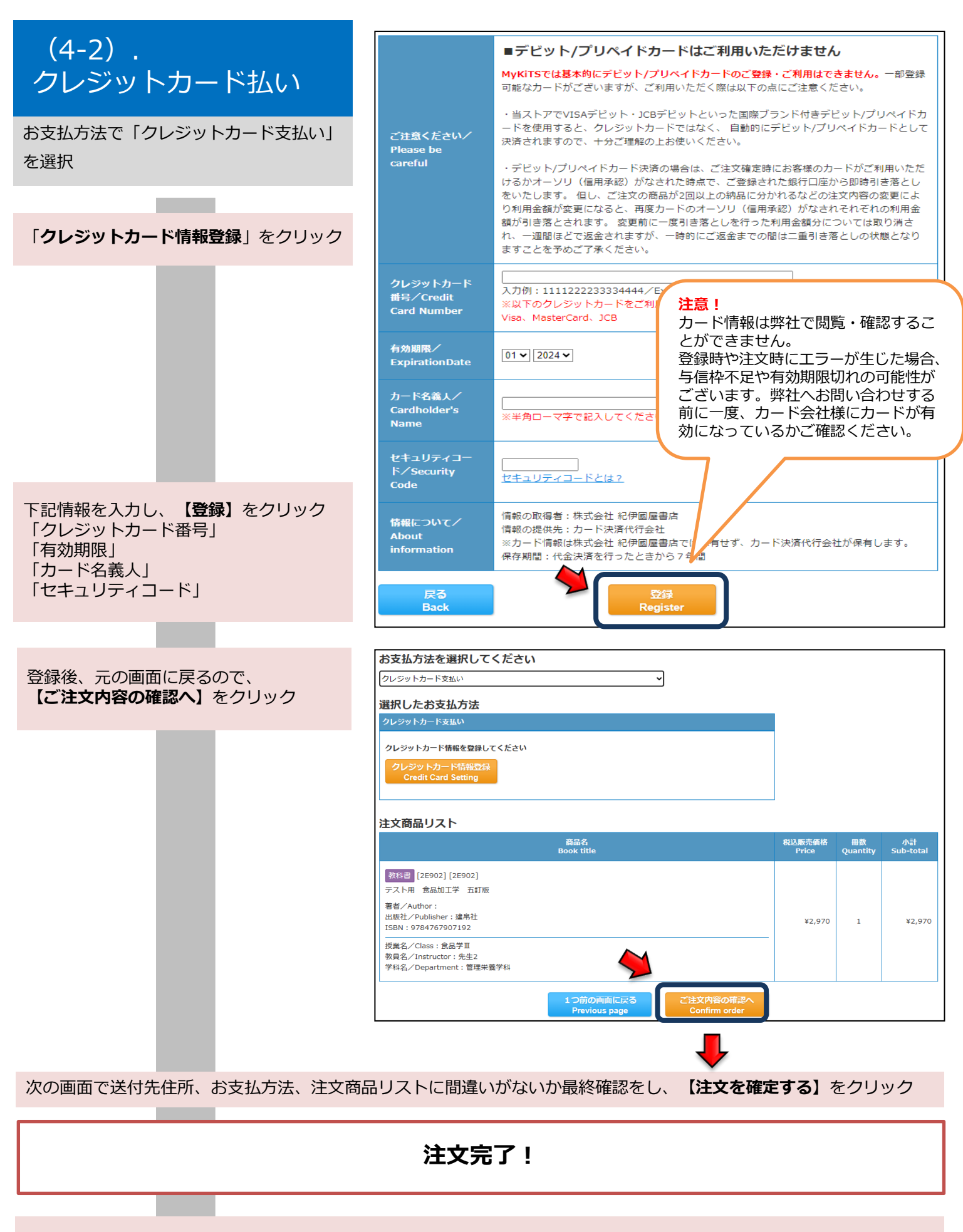

登録したメールアドレスに注文承りメールが届き、注文完了です。クレジットカード支払いは以上となります。 そのまま6pへお進みください。

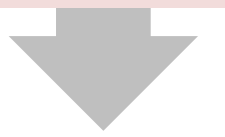

### 5. 受取·支払

注文を確定した教科書は

【注文済みリスト】から確認ができます。

- 注文取消は下記であれば可能です。
- ・クレカ払い・代引き払い→ご注文当日中
- ・コンビニ払い→ご注文当日かつお支払前

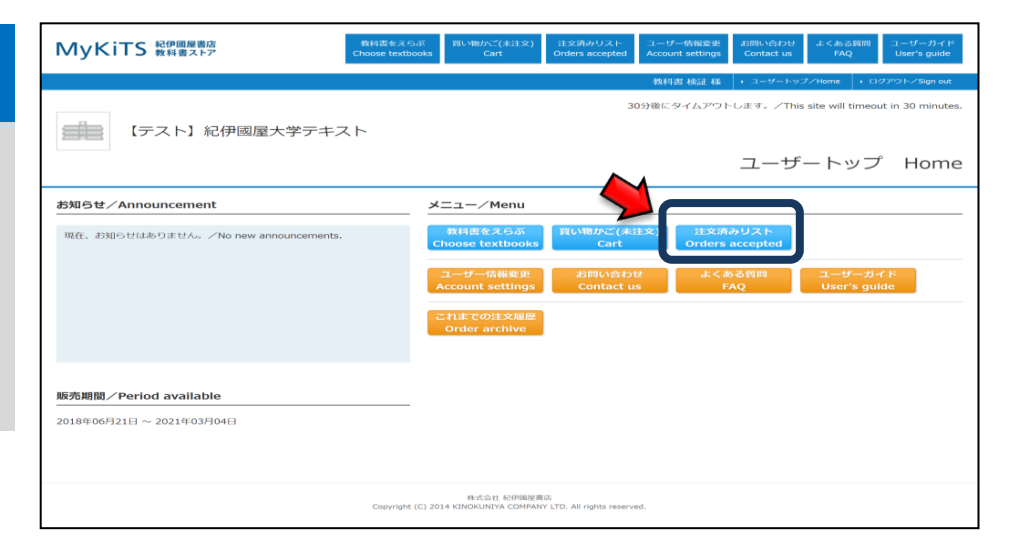

## 注文済みリストの画面

| -                                                                                |                                                                                                    |                         |                                            |                 |  |  |  |
|----------------------------------------------------------------------------------|----------------------------------------------------------------------------------------------------|-------------------------|--------------------------------------------|-----------------|--|--|--|
|                                                                                  |                                                                                                    | 注文済みリスト Orders accepted |                                            |                 |  |  |  |
|                                                                                  | 注文日時:2020/08/19 11:04:12<br>注文面号:M0810002000001<br>合计金细:Y4,366(环 配送國係手数料:¥1,000)                                                                                                    |                         | 注文詳細                                       | <b>周はこちら</b>    |  |  |  |
|                                                                                  | 商品名 配近                                                                                                    | ≤状況 注文取消                |                                            |                 |  |  |  |
|                                                                                  | 現場から学ぶ観光英語の実践レッスン未す                                                                                                    | 送<br>注文时<br>2020/08     | <mark>注文取消</mark><br>2020/08/19 23:59まで取消可 |                 |  |  |  |
|                                                                                  | まんがで身につく仕事のマナー これさえできればO K ! 未9                                                                                                    |                         | <b>注文取消</b><br>2020/08/19 23:59まで取消可       |                 |  |  |  |
|                                                                                  | ご注文を取消した場合、キャンセル完了と同時に「ご注文キャンセル受付のご連絡メール」を送信いたします。<br>「ご注文キャンセル受付のご連絡メール」が届かない場合は、注文済みリストからご注文内容をご確認ください。                                                                                                    |                         |                                            |                 |  |  |  |
| 【返品・返金に関して】<br>原則、注文の返品・返金などは受<br>け付けておりません。<br>落てなど不良本の交換を希望され                  | 【返品・返金に関して】<br>注文商品リスト                                                                                                    |                         |                                            |                 |  |  |  |
| る際はお問い合わせ先までお申し                                                                  | 商品名<br>Book title                                                                                                    | 税込販売価格<br>Price         | 冊数<br>Quantity                             | 小計<br>Sub-total |  |  |  |
| 出ください。<br>【配送関係手数料に関して】<br>教科書代金とは別に、送料・手数料<br>が掛かります。詳細は各キャンパス                  | <ul> <li>[1E001] [1E001]</li> <li>学科 必修・選択セット1</li> <li>著者</li> <li>出版社・和</li> <li>:: 必修・選択科目</li> <li>ISBN:141800</li> <li>授業名/Class: 必修・3</li> <li>教員名/Instructor:管理未,学科</li> <li>学部名/Faculty:家政学部</li> <li>学科名/Department:管理朱熹学科</li> </ul> | ¥33,00                  | 0 1                                        | ¥33,000         |  |  |  |
| 毎の「教科書お申込み方法」のご案<br>内資料をご参照ください。                                                 | 1つ前の両面に戻る 注文を確定する<br>買った後の返品・返金はできませんのでご注意ください。/All items are non-exchangeable and non-returnable.                                                                                                    |                         |                                            |                 |  |  |  |
| 【品切や予約注文の教科書に関して】<br>・品切・予約注文と表示されている教<br>一括で注文・お支払いしてください。<br>・教科書が入荷次第 送料無料にてお | 科書はWeb注文受付期間内に他の教科書のる<br>届けいたします                                                                                                    | ご注文と合わ                  | せて                                         |                 |  |  |  |

◆お問い合わせ先◆ 以下の連絡先、もしくはMykis上の「お問い合わせフォーム」よりお願いいたします。 紀伊國屋書店 さいたま営業所 担当:小野

E-mail : kakeru\_ono@kinokuniya.co.jp

※お問い合わせの際は氏名、所属学校、学科名を明記してください。 またMyKiTSサイト内に『よくある質問』をまとめて掲載しております。

お問い合わせいただく前に一度ご確認ください。(右記QRコード)

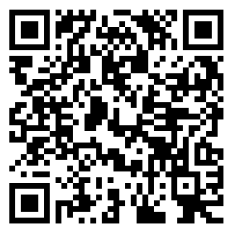

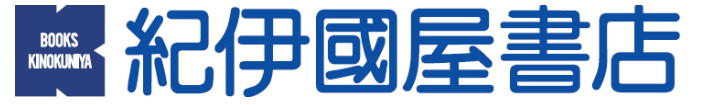